# TP1 : GIT

## Partie 1

- 1-
- a. Indiquer votre nom pour savoir qui a fait le commit à l'aide de la commande : git config --global user.name « votre nom »
- b. Pour s'assurer que votre nom a bien changé vous pouvez taper : git config --global user.name
- c. De meme pour votre adresse mail vous pouvez la changer à l'aide de la commande : git config -- global user.email « votre email »

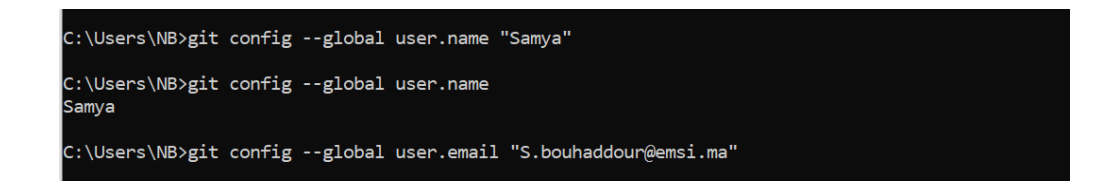

d. Avant de commencer n'importe quel projet il faut toujours l'initialiser, à l'aide de la commande :

#### git init

e. Après l'exécution de cette commande qu'est ce qui a changé ?

#### 2-

a. Alors maintenant on va ajouter 2 fichiers à notre dossier (par exemple test1.txt et test2.txt) et les ajouter à Git à l'aide de la commande suivante :

```
git add text1.txt
git add text2.txt
git status
```

Sinon vous pouvez utiliser la commande Git add –A pour ajouter tous les fichiers.

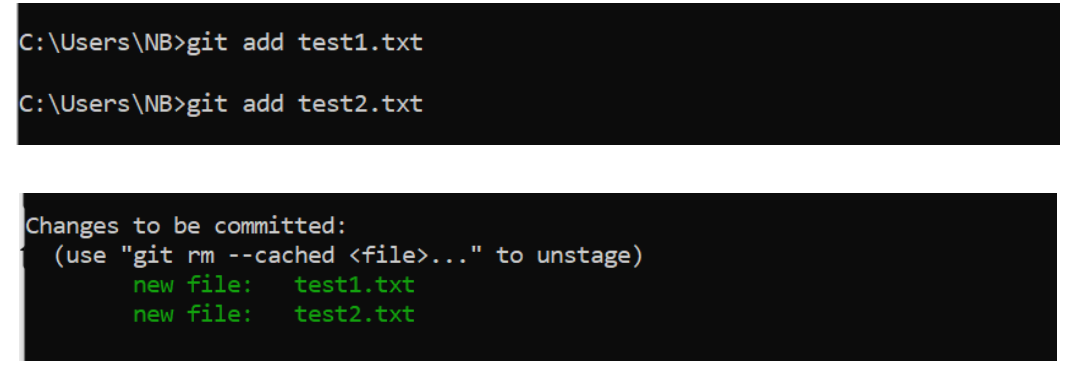

b. Modifier l'un des fichiers et retaper la commande : Git status : Qu'est ce qui s'est passé ?

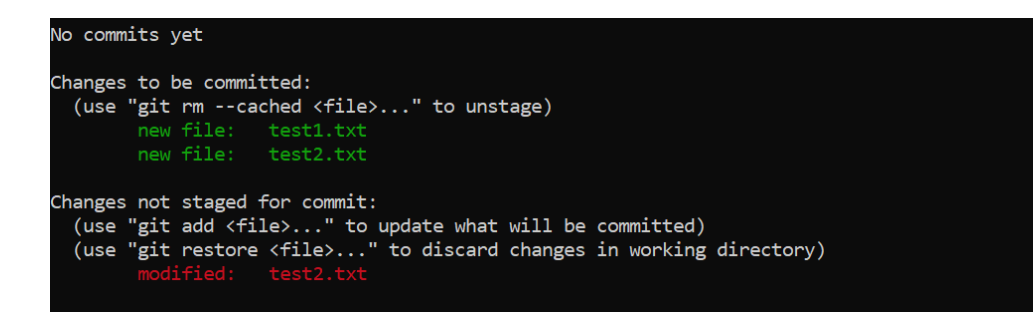

**c.** Pour capturer un instantané des changements actuellement stagnés du projet on utilise la commande :

#### git commit

Cette commande nous permet de créer une version sure du projet. Un nouvel éditeur est ouvert avec les détails de votre commit.

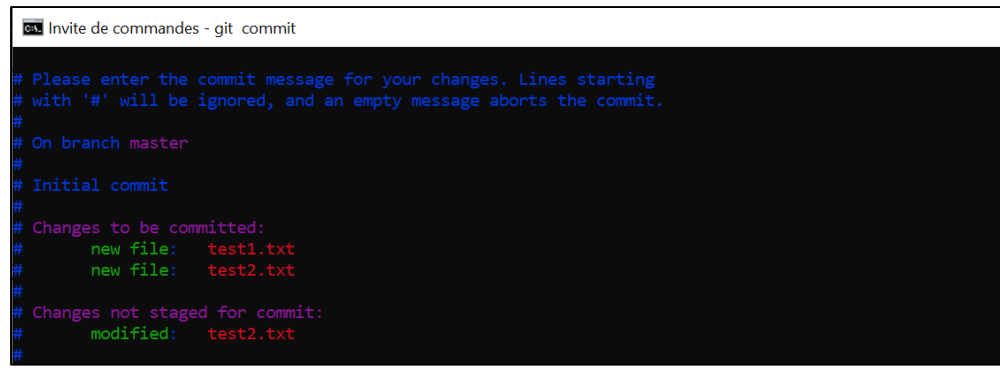

Pour sortir de cette éditeur **tapez :x ! puis entrer pour enregistrer** toutes modifications, sinon **:q ! puis entrer pour sortir sans enregistrer**.

d. On peut ajouter un commentaire pour décrire notre commit à l'aide de l'option –m : **git commit –m « message »** 

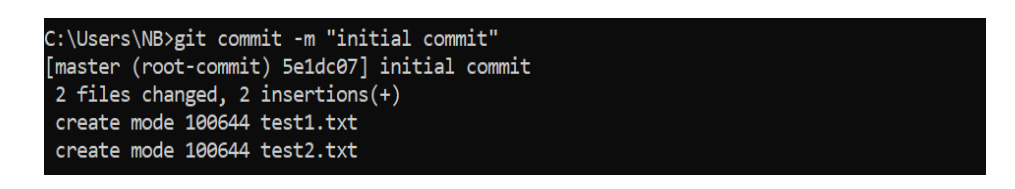

- e. Qu'est que la commande git status vous affiche après le commit ?
- f. Pour faire le suivie des commit effectués, il suffit de taper la commande :
  - git log

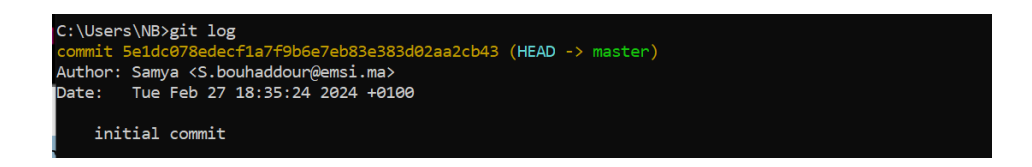

# Partie 2

#### Pour tout le monde :

1. Créez un compte sur GitHub :

Rendez-vous sur le site web de GitHub (https://github.com) et suivez les instructions pour créer un compte si vous n'en avez pas déjà un.

2. Installez GitHub Desktop :

Téléchargez et installez GitHub Desktop à partir du site officiel : https://desktop.github.com/

3. Ouvrez GitHub Desktop :

Lancez l'application GitHub Desktop sur votre ordinateur et connectez-vous avec votre compte GitHub.

#### Une personne du groupe :

a. Créez un dépôt nommé "TP Git" :

Sur GitHub Desktop, cliquez sur "File" (Fichier) en haut à gauche, puis sur "New Repository" (Nouveau dépôt). Nommez le dépôt "TP-Git" et créez-le.

- b. Créez un fichier avec NotePad++ (ou autre) dans le dépôt sur votre ordinateur.
- c. Remplissez le fichier avec un bout de code (n'importe quel langage, il peut être un fichier texte).
- d. Sauvegardez le fichier.
- e. Retournez à GitHub Desktop, vous devriez voir le fichier répertorié dans les fichiers non suivis.
- f. Faites un commit : Saisissez un message de commit significatif dans le champ prévu à cet effet, puis cliquez sur "Commit" (Valider).
- g. Faites un push vers le dépôt GitHub en ligne.
- h. Publiez votre dépôt et ajoutez les autres en collaborateurs sur le dépôt. Ils reçoivent une invitation par mail, ils doivent l'accepter.

### Ensuite, les autres, chacun à son tour :

- a. Faites un pull : Sur GitHub Desktop, cliquez sur "Repository" (Dépôt) en haut, puis sur "Pull" (Récupérer) pour obtenir les dernières modifications du dépôt.
- b. Regardez l'historique pour vérifier que les changements sont là.
- c. modifier/ajouter du contenu au fichier dans le dossier du dépôt sur votre ordinateur.

### Partie à faire individuellement (chacun sur son ordinateur, simultanément)

- 1. Ouvrez GitHub Desktop et clonez le dépôt précédemment créé si ce n'est déjà fait.
- 2. Ajoutez/modifier dans le fichier. Ne pas oublier de sauvegarder le fichier.
- 3. Ajoutez le fichier dans GitHub Desktop.
- 4. Faites un commit. (pas de push)
- 5. Observez et comparez les historiques de chacun.

### Une personne fait un push. Les autres personnes ne font rien.

- 1. Une des 2 autres personnes fait le pull sur son ordinateur (cliquez sur "push" si "pull" n'est pas affiché, et cliquez "close" sur le message d'erreur qui s'affiche).
- 2. Résolvez le conflit de merge ensemble (il faut éditer le fichier).
- 3. Une fois le merge terminé, faites un commit et un push.
- 4. La dernière personne fait le pull sur son ordinateur.
- 5. Résolvez le conflit de merge ensemble pour avoir toutes les blagues.
- 6. Les autres peuvent faire un pull pour récupérer toutes les blagues.
- 7. Comparez à nouveau vos historiques.